# **Online Payment Website**

AAB creates a unique payment website specifically designed for each management company. A link is provided and should be added to your website directing homeowner payments to this payment system. When a homeowner visits this page they find a homepage that includes the management company logo, contact information and company colors. From this page, payment options include *Create Account, One Time eCheck Payment*, and *One Time Credit Card Payment*. Payments may take up to four business days to process, but typically process in a single day. These payments are included in your daily lockbox file.

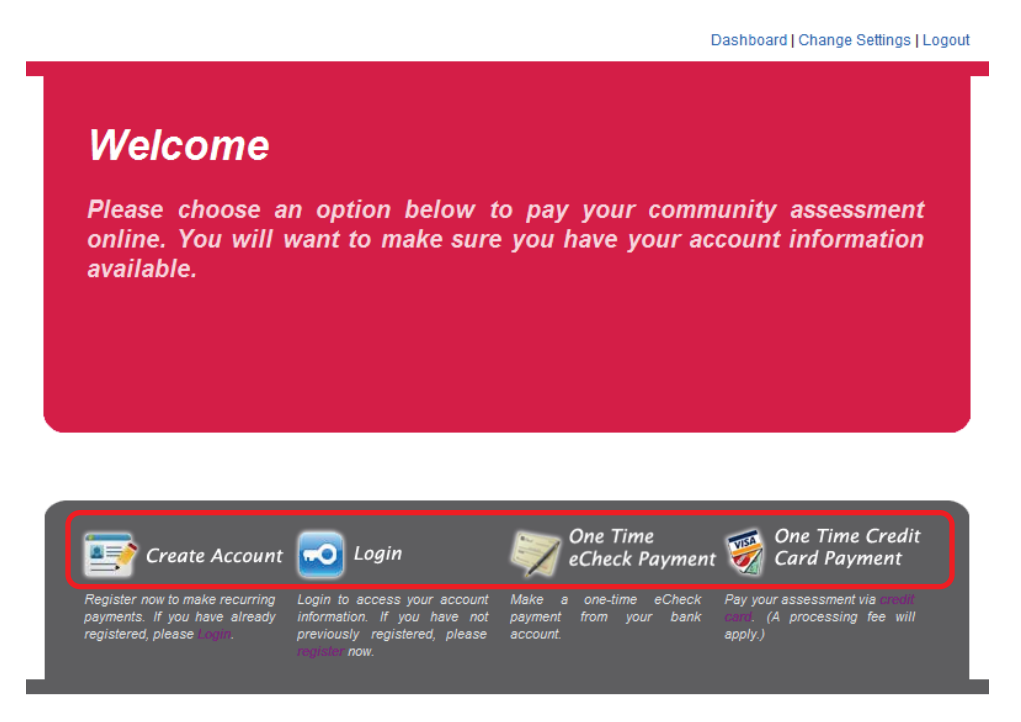

There is no processing fee to pay by eCheck; however there is a processing fee to pay by credit card. The credit card processing fee covers the interchange/finance fee charged by the credit card processor.

The information below has been provided to help assist homeowners with making their assessment payments using the online payment site.

# Create Account

By creating an account, the homeowner has the ability to set up both one-time and recurring payments. They have the ability to edit and delete recurring payments as needed.

To set up an account, a homeowner clicks *Create Account* on the home page and completes all required fields on the *Create New User Account* page. Once complete, a verification email is sent to the homeowner. This email validates the user's email address when they click on the link in the email. If the link in the email does not direct the user to the validation page, they need to copy and paste the link into their web browser.

Once validated, the user then proceeds with making payments by logging into their new profile.

|                                                                                           |                                                                         |                                                                                                    |                       |     | * Required Field |
|-------------------------------------------------------------------------------------------|-------------------------------------------------------------------------|----------------------------------------------------------------------------------------------------|-----------------------|-----|------------------|
| First Name : *                                                                            | 1                                                                       |                                                                                                    | Last Name : *         |     |                  |
| Email (User ID) : *                                                                       |                                                                         |                                                                                                    | Re enter Email : *    |     |                  |
| Password : *                                                                              |                                                                         |                                                                                                    | Re enter Password : * |     |                  |
| Security Question 1: *                                                                    | What is your oldes                                                      | st sibling's middle na                                                                                                    | me?                   | •   |                  |
| Answer:*                                                                                  |                                                                         |                                                                                                    |                       |     |                  |
| Security Question 2: *                                                                    | In what city did yo                                                     | ou meet your spouse                                                                                                    | /significant other?   | •   |                  |
| Answer : *                                                                                |                                                                         |                                                                                                    |                       |     |                  |
| Security Question 3: *                                                                    | What school did y                                                       | ou attend for sixth g                                                                                                    | rade?                 | •   |                  |
| Answer : *                                                                                |                                                                         |                                                                                                    |                       |     |                  |
| Phone : *                                                                                 | (use:XXX-XXX-XXXX)                                                      |                                                                                                    |                       |     |                  |
| Checking Account I                                                                        | nformation                                                              |                                                                                                    |                       |     |                  |
| All debits will process f                                                                 | rom this accour                                                         | nt.                                                                                                    |                       |     |                  |
| Answer : *                                                                                |                                                                         |                                                                                                    |                       |     |                  |
| Security Question 2: *                                                                    |                                                                         |                                                                                                    |                       | •   |                  |
| Answer : *                                                                                | in what city did y                                                      | ou meet your spous                                                                                                    | e/significant other?  |     |                  |
| Security Question 3: *                                                                    |                                                                         |                                                                                                    |                       |     |                  |
| Answer : *                                                                                | what school did y                                                       | ou attend for sixth g                                                                                                    | rade?                 |     |                  |
|                                                                                           |                                                                         |                                                                                                    |                       |     |                  |
| Phone : *                                                                                 | (use:X0X-X0X-X00X)                                                      |                                                                                                    |                       |     |                  |
|                                                                                           | nformation                                                              |                                                                                                    |                       |     |                  |
| Checking Account I                                                                        |                                                                         |                                                                                                    |                       |     |                  |
| Checking Account I                                                                        | from this accour                                                        | nt.                                                                                                    |                       |     |                  |
| Checking Account I<br>All debits will process f<br>Rout                                   | from this accounting Number : *                                         | nt.                                                                                                    |                       |     |                  |
| Checking Account I<br>All debits will process f<br>Rout<br>Checking Acco                  | from this account<br>ing Number : *<br>unt Number : *                   | nt.                                                                                                    |                       |     |                  |
| Checking Account I<br>All debits will process f<br>Rout<br>Checking Acco<br>Re-Enter Acco | from this account<br>ing Number : *<br>unt Number : *<br>unt Number : * | nt.                                                                                                    |                       |     |                  |
| Checking Account I<br>All debits will process f<br>Rout<br>Checking Acco<br>Re-Enter Acco | from this accounting Number : *<br>unt Number : *<br>unt Number : *     | Craig Huntington<br>123 Man Street<br>Anackann Same Street                                                                                 |                       |     | 1000             |
| Checking Account I<br>All debits will process f<br>Rout<br>Checking Acco<br>Re-Enter Acco | from this accour<br>ing Number : *<br>unt Number : *<br>unt Number : *  | Casig Huntington<br>(23 Man River<br>Anzlam, Shan River<br>Anzlam, Shan Solo<br>PAX TO<br>THE ORDER OF                                     |                       | 1 3 | 1000             |
| Checking Account I<br>All debits will process f<br>Rout<br>Checking Acco<br>Re-Enter Acco | from this accounting Number : *<br>unt Number : *<br>unt Number : *     | Casig Huntington<br>123 Man Direct<br>Antonio, Data 5000<br>THE ONDER OF<br>THE ONDER OF<br>HY SALK STORE<br>Los Angeles, CA 50000<br>Mann |                       | 1 8 | 1000             |

# Login Page

Once an account is created, the homeowner selects *Login* from the payment site home page to access their account and manage payments.

Please note AAB does not have the ability to make changes to the homeowner/user password, debiting bank account, property information, or recurring payments. The homeowner must visit their profile to make these changes.

#### User Dashboard

The user dashboard page is the main page that allows a homeowner, who is logged into their profile, to change their password, change their bank account, add a property to set up recurring payments and set up one time payments. On this page they also see payment history and recurring payments that have been set up.

| lember Da                                                                                | shboard                                                                                                    |                                                                             |                                                                                                    |                                                                      |                                                                        |                                                                                        |                        |
|------------------------------------------------------------------------------------------|----------------------------------------------------------------------------------------------------|-----------------------------------------------------------------------------|----------------------------------------------------------------------------------------------------|----------------------------------------------------------------------|------------------------------------------------------------------------|----------------------------------------------------------------------------------------|------------------------|
| Velcome C                                                                                | raig Huntington,                                                                                             | you are cu                                                                  | rrently logg                                                                                                    | ed in as clhunting                                                   | gton@                                                                  | aafin.com.                                                                             |                        |
| Payments                                                                                 |                                                                                                    |                                                                             |                                                                                                    |                                                                      |                                                                        |                                                                                        |                        |
| NICKNAME                                                                                 | HOA ACCOUNT                                                                                                  | FREQUENCY                                                                   | AMOUNT                                                                                                    | NEXT PAYMENT DATE                                                    | FDIT                                                                   | PAYMENT TYPE                                                                           | DELETE                 |
| Master                                                                                   | 1514                                                                                                    | Monthly                                                                     | 100.00                                                                                                    | 05/17/2013                                                           | Edit                                                                   | Recurring                                                                              | Delete                 |
|                                                                                          |                                                                                                    |                                                                             |                                                                                                    |                                                                      |                                                                        |                                                                                        |                        |
| f the selected n<br>Monda<br>Payment H                                                   | scurring payment date falls<br>ay-Friday, except for bankin<br>istory                                        | on a weekend (<br>ng holidays.) Pay                                         | or holiday, it will (<br>ving less than the                                                                                                    | post to your account on the total amount due may res                 | e next bus<br>ult in an in                                             | iness day. (Busines<br>terruption of servic                                            | ss days are<br>e.      |
| the selected n<br>Monda<br>Payment H<br>NICKNAME                                         | ecurring payment date falls<br>ay-Friday, except for bankin<br>istory<br>HOA ACCOUNT                         | on a weekend on a holidays.) Pay                                            | or holiday, it will p<br>ring less than the<br>PAYMENT TYPE                                                                                                    | post to your account on the total amount due may res                 | e next bus<br>ult in an in<br>CONF                                     | iness day. (Busines<br>terruption of servic<br>IRMATION NUMBEI                         | ss days are<br>e.<br>R |
| the selected m<br>Monda<br>Payment H<br>NICKNAME<br>Master                               | ecurring payment date falls<br>jy-Friday, except for bankin<br>istory<br>HOA ACCOUNT<br>1514                 | on a weekend of g holidays.) Pay<br>MOUNT<br>100.00                         | or holiday, it will print with the print of the print of | INITIATED ON<br>04/18/2013                                           | e next bus<br>ult in an in<br>CONF<br>9000                             | iness day. (Busines<br>terruption of servic<br>IRMATION NUMBER<br>1226                 | ss days are<br>e.<br>R |
| the selected m<br>Monda<br>Payment H<br>NICKNAME<br>Master<br>Master                     | ecurring payment date falls<br>iy-Friday, except for bankin<br>istory<br>HOA ACCOUNT<br>1514<br>1514         | AMOUNT<br>100.00<br>100.00                                                  | PAYMENT TYPE<br>Recurring<br>Recurring                                                                                                    | INITIATED ON<br>04/18/2013<br>04/17/2013                             | e next bus<br>ult in an in<br>CONF<br>90000<br>90000                   | iness day. (Busines<br>terruption of service<br>IRMATION NUMBER<br>1226<br>1225        | ss days are<br>e.<br>R |
| the selected r<br>Mondi<br>Payment H<br>NICKNAME<br>Master<br>Master<br>Master           | ecurring payment date fails<br>iy-Friday, except for bankin<br>istory<br>HOA ACCOUNT<br>1514<br>1514<br>1514 | on a weekend<br>ing holidays.) Pay<br>AMOUNT<br>100.00<br>100.00<br>100.00  | PAYMENT TYPE<br>Recurring<br>Recurring<br>Recurring                                                                                                    | INITIATED ON<br>04/18/2013<br>04/17/2013                             | e next bus<br>ult in an in<br>CONF<br>90000<br>90000<br>90000          | iness day. (Busines<br>terruption of service<br>IRMATION NUMBER<br>1226<br>1225<br>128 | ss days are<br>e.<br>R |
| the selected r<br>Monda<br>Payment H<br>NICKNAME<br>Master<br>Master<br>Master<br>Master | ecurring payment date fails<br>iy-Friday, except for bankin<br>istory<br>HOA ACCOUNT<br>1514<br>1514<br>1514 | on a weekend i<br>ig holidays.) Pay<br>AMOUNT<br>100.00<br>100.00<br>200.00 | PAYMENT TYPE<br>Recurring<br>Recurring<br>Recurring<br>One-Time                                                                                                    | INITIATED ON<br>04/18/2013<br>04/17/2013<br>04/17/2013<br>04/16/2013 | e next bus<br>ult in an in<br>CONF<br>90000<br>90000<br>90000<br>90000 | IRMATION NUMBER<br>226<br>218<br>218<br>218<br>216<br>218<br>216                       | ss days are<br>e.<br>R |

### Registered User- Add a Property (Recurring Payment)

To set-up a recurring payment choose *Add a Property* from the dashboard. Complete the required fields including *Nickname, Management Company ID, Association ID,* and *Unit Account Number*. The nickname is used to help differentiate and label scheduled assessments. (This is particularly valuable for homeowners that own multiple properties.)

Select a payment type: recurring with a start date and frequency, or one-time to manually initiate a single payment.

#### Select Proceed

| Input Account and Payment Info           | rmation                                                                                                    |
|------------------------------------------|----------------------------------------------------------------------------------------------------|
| Please provide the following information | tion to create a payment.                                                                                                    |
| * Nickname ·                             |                                                                                                    |
| Hierardanie -                            |                                                                                                    |
| * Management Company ID :                |                                                                                                    |
| * Association ID :                       |                                                                                                    |
| * Unit Account Number :                  |                                                                                                    |
| Payment Type:<br>Recurring               | Account Number 000-012345 JAN 1, 2009 \$453.04<br>More dear server to 000-012345 JAN 1, 2009 \$453.04<br>More dear server to 000-012345 JAN 1, 2009 \$453.04<br>Past Due After JAN 15, 2009<br>Past Due After JAN 15, 2009<br>Past Due A |
| © One-Time                               | banking day.)<br>Create a one-time debit to your checking account. A payment will be<br>initiated today, and your payment information will be saved for future use.<br>You must visit this website to initiate your payment each time. (You may<br>choose to change this to a recurring payment in the future.)                                                                                                    |
| * Amount                                 |                                                                                                    |

The next page will provide payment details prior to submitting the payment. Review the details and select *Authorize Payment*.

| Create Payment                                                                                                    |
|----------------------------------------------------------------------------------------------------|
| Payment Confirmation                                                                                                    |
| Please confirm the following information for your scheduled payment.                                                                                                    |
| Nickname : Example Property Payment 1                                                                                                    |
| Management Company ID : 937                                                                                                    |
| Association ID: 333                                                                                                    |
| Unit Account Number: 1514                                                                                                    |
| Email :                                                                                                    |
| Frequency : Monthly                                                                                                    |
| Amount : \$1.00                                                                                                    |
| Payment Start Date : 10/22/2014                                                                                                    |
| By submitting this form, I authorize Alliance Association Bank to initiate ACH entries to my checking account at<br>my financial institution to process this payment for the amount listed above. This process will debit my checking<br>account and credit the Association account as indicated above. |
| If you wish to stop this recurring payment in the future, please choose the Delete option from the main page.                                                                                                    |
| PREVIOUS PAGE AUTHORIZE PAYMENT                                                                                                    |

After selecting *Proceed* a confirmation page is generated. We recommend the homeowner prints this page for their records.

#### Registered User- Make One-Time Payment

One-time payments can be used to pay a special assessment/fee or for homeowners that prefer to initiate their payment manually during each payment cycle. Select *Make One-Time Payment* from the dashboard. Select a property that has been added and click *Proceed* or select *Add a Property*. If using a property that has already been added, the payment information will populate and only the payment amount is needed.

| One-Time E-Ch                                   | eck Paymer                                                | it                                                                                                    |
|-------------------------------------------------|-----------------------------------------------------------|----------------------------------------------------------------------------------------------------|
| Payment Inform                                  | nation                                                    |                                                                                                    |
| Please review the                               | e following info                                          | rmation to ensure it is correct:                                                                                                    |
|                                                 | Nickname                                                  | Example Property Payment 1                                                                                                    |
| Managemen                                       | t Company ID                                              | 937                                                                                                    |
|                                                 | Association ID                                            | : 333                                                                                                    |
| Unit Ac                                         | count Number                                              | 1514                                                                                                    |
|                                                 | Email                                                     | clhuntington@aafin.com                                                                                                    |
|                                                 | Amount                                                    | : [                                                                                                    |
| By submitting thi<br>initiate ACH det<br>proces | s form I agree to<br>it entries to my<br>ss will debit my | the Terms and Conditions, and authorize Alliance Association Financial Services to<br>checking account at the financial institution listed for the amount listed above. This<br>checking account and credit the Association account as I have indicated. |
|                                                 |                                                           | PREVIOUS PAGE AUTHORIZE PAYMENT                                                                                                    |

After selecting Authorize Payment a confirmation page will generate. A confirmation email will be sent to the email address set up by the homeowner and the payment will be on the payment history portion of the dashboard.

# Change Password/ Forgot Password

When signed in, select *Change Password* on the top right of the dashboard. A window appears allowing the user to change their password and/or security questions.

If a password is forgotten, the homeowner must select the *Forgot Password* link from the login page. They are prompted to enter their email address, and a link is sent allowing for a new password to be setup.

#### Change Bank Account

When signed in, select *Change Bank Account* on the top right of the dashboard. A window appears allowing new checking account information to be entered.

# Non-Registered User- One Time eCheck Payment

One Time eCheck Payment allows a one-time payment without creating a profile.

Complete all fields including *Management Company ID*, *Association ID*, and *Unit Account Number* as shown on assessment coupon/statement. Select *Proceed*.

| Community Account Informati | on              |                                      |                                                 |                    |                 |  |
|-----------------------------|-----------------|--------------------------------------|-------------------------------------------------|--------------------|-----------------|--|
|                             |                 |                                      |                                                 |                    |                 |  |
| Management Company ID :     |                 |                                      |                                                 |                    |                 |  |
|                             |                 |                                      |                                                 |                    |                 |  |
| Association ID :            |                 |                                      |                                                 |                    |                 |  |
|                             |                 |                                      |                                                 |                    |                 |  |
| Unit Account Number :       |                 |                                      |                                                 |                    |                 |  |
|                             |                 |                                      | Account Number                                  | Date Due           | Amount Due      |  |
|                             | CRAIG HUN       | TINGTON                              | 000-012345                                      | JAN 1, 2009        | \$453.04        |  |
|                             | Make check pays |                                      | CIATION                                         | Past Due After JAN | 15, 2009        |  |
|                             | Please make     | check payab                          | le to your Association                          | Payme              | nt Consists of: |  |
|                             | anu be sure     | to use the re-                       | um envelopes provideo.                          | Raintenar          | ce Fees 453.04  |  |
|                             | 1               | hladhdah                             | ոհվեստենովեսենեստենես                           | udhal              |                 |  |
|                             |                 | C/O MANAGE<br>P.O. BOX<br>LAS VEGAS, | IS ASSOCIATION<br>MENT COMPANY<br>NV 89000-0000 |                    |                 |  |
|                             | 1391            | AOHOOO                               | 000000000012345                                 | HUNTINGTONDO       | 04304 7         |  |
|                             |                 |                                      | (3) Homeowners ID                               |                    |                 |  |
|                             |                 | (2) Asso                             | ciation ID                                      |                    |                 |  |
|                             | (1) Ma          | anageme                              | nt Company ID                                   |                    |                 |  |

Enter payment processing information, all fields are required. Read and check the box to accept terms and conditions.

| Dne-Time E-Check Paymen           |                                 |
|-----------------------------------|---------------------------------|
| Bank Payment Information          |                                 |
| Please review the following infor | nation to ensure it is correct: |
| Management Company ID :           | 133                             |
| Association ID :                  | 31                              |
|                                   |                                 |
| Unit Account Number :             | 51                              |

| *First Name :                            | 1                                                                          |               |
|------------------------------------------|----------------------------------------------------------------------------|---------------|
| *Last Name :                             |                                                                            |               |
| *Email :                                 |                                                                            |               |
| *Phone :                                 |                                                                            |               |
| *Amount                                  |                                                                            |               |
| Automa.                                  | (Cannot Exceed 10,000)                                                     |               |
| *Routing Number :                        |                                                                            |               |
| *Bank Account Number :                   |                                                                            |               |
| *Re-Enter Account Number :               |                                                                            |               |
|                                          | Agree with terms and conditions of use.                                    |               |
|                                          | Craig Huntington 1000<br>123 Main Street<br>Anxtern, State, 6969           | ]             |
|                                          | PAY TO I S                                                                 |               |
|                                          | OOLLARS MY BANK NAME 123 North Street                                      |               |
|                                          | Los Angeles, CA 99999<br>Memo                                              |               |
|                                          | 1) Routing Number (2) Account Number 2000                                  |               |
| y submitting this form I authorize All   | iance Association Financial Services to initiate ACH entries to my checkir | ng account at |
| nancial institution listed above. This p | process will debit my checking account and credit the Association account  | as indicated. |
| _                                        |                                                                            |               |

Select Authorize Payment and a confirmation page will generate. A confirmation email is sent to the email address used by the homeowner.

# Return eCheck Payments

All eCheck return notifications are sent to an authorized management company contact via email from your Relationship Banker. The return includes the following information:

- Management Company
- Association
- Payee Name of debit account owner
- Return Reason
- Identification Number- the confirmation number the homeowner received via email
- Amount Dollar amount of the payment made
- Fee Fee charged for the return
- Total Amount Charged- total debited from the association account for the return